## Orientation & Familiarization

- 1. After logging into the platform at <a href="https://tle.gadoe.org">https://tle.gadoe.org</a>, Click on the MY TKES/LKES PLAN tab.
- 2. Click on TEACHER KEYS EFFECTIVENESS SYSTEM 2014-2015 to enter the plan.
- 3. Click on the Orientation & Familiarization container.

| eacher Keys Effectiveness System | Help                                                            |    |
|----------------------------------|-----------------------------------------------------------------|----|
| Comments                         |                                                                 |    |
| New Comment                      |                                                                 |    |
|                                  | There are no comments.                                          |    |
|                                  | Click on the box                                                |    |
|                                  |                                                                 |    |
| ≿ Orientation & Familiariza      | : <b>ion</b> Last Status Update - 07/04/2014 @ 11:57 AM         | k  |
| 🎇 Orientation & Familiariza      | tion Last Status Update - 07/04/2014 @ 11:57 AM<br>2 Activities | le |

4. Click on Orientation.

| C Orientation                        | ick on ORIENTATION to begin<br>11:57 AM<br>Current Step               |  |
|--------------------------------------|-----------------------------------------------------------------------|--|
| To complete, click Accept Signature. | New this year:                                                        |  |
| Familiarization                      | container.                                                            |  |
| Teacher accesses addition profession | al learning resources for Teacher Assessment on Performance Read More |  |

5. In the TKES Orientation, read the Assurances and view the Links available.

| valuations                                   |                                                                                                    |                                                                                      |
|----------------------------------------------|----------------------------------------------------------------------------------------------------|--------------------------------------------------------------------------------------|
| eacher Keys Effectiveness System 2014-2015   |                                                                                                    |                                                                                      |
| Reck Print Forms  Orientation                | on for Training Teacher495                                                                                                    |                                                                                      |
| TKES Orientation                             |                                                                                                    |                                                                                      |
| :                                            | Review the Orientation Materials, the Assurances, and complete the requir                                                                                | ed Sign-Off.                                                                         |
|                                              | As related to Teacher and Leader Keys Effectiveness Systems                                                                                              |                                                                                      |
| Assurances:                                  | Any action that compromises test/assessment security, leads to the invalid<br>of students' assessment scores, or interferes with the components of the T | lation of an individual student's or a group<br>eacher and Leader Keys Effectiveness |
| Links:                                       | TKES Orientation Video Lin<br>Teacher Keys Effectiveness System Handbook req<br>TKES Fact Sheets the                                                     | ks for orientation. It is<br>uired for teachers to review<br>materials in this area. |
|                                              | TUPP N                                                                                                    |                                                                                      |
| By clicking the Accept button below, I ackno | owledge the Orientation was completed. Once I click Accept, the step will be                                                                             | e marked complete and uneditable.                                                    |
| Sign Off Status                              |                                                                                                    |                                                                                      |
|                                              | No Signatures                                                                                                    |                                                                                      |
|                                              |                                                                                                    | Accept                                                                               |

6. After reviewing the Assurances and Links, click on the ACCEPT button at the sign off area.

| By clicking the Accept button below, I acknowledge the Orientation was completed. Once I click Acce | ept, the step will be marked complete and uneditable. |
|----------------------------------------------------------------------------------------------------|-------------------------------------------------------|
| Sign Off Status                                                                                     |                                                       |
| No Signatures                                                                                       |                                                       |
|                                                                                                    | Accept                                                |

7. Once accepted, your sign off status will have a time and date stamp.

| Sign Off Status |                     |                       |
|-----------------|---------------------|-----------------------|
| Sign Off Status | Name                | Sign Off Date         |
| Accepted        | Training Teacher495 | 2014-07-04 @ 16:56:02 |
|                 |                     | Accept                |

8. Click BACK at the top of the page.

## Familiarization

Familiarization is on going and so this container will be available throughout the year.

- 1. Click on Familiarization.
- 2. Choose the Fact Sheets and/or Videos that you want to view.

| cher Keys Effectiveness System 2014-2015        |                                        |       |            |  |
|-------------------------------------------------|----------------------------------------|-------|------------|--|
| < Back Print Forms                              | ation                                  |       |            |  |
| KES Familiarization                             |                                        |       |            |  |
| Jse the scroll bar to the right of this section | to see additional documentation.       |       |            |  |
|                                                 | Standard 1: Professional Knowledge     | Video | Fact Sheet |  |
| Additional documentation on Teacher             | Standard 2: Instructional Planning     | Video | Fact Sheet |  |
| Assessment on Performance Standards             | Standard 3: Instructional Strategies   | Video | Fact Sheet |  |
| for review by teachers:                         | Standard 4: Differentiated Instruction | Video | Fact Sheet |  |
|                                                 | Standard 5: Assessment Strategies      | Video | Fact Sheet |  |
|                                                 | Standard 6 Assessment Uses             | Video | Fact Sheet |  |

3. Click BACK to return to the main plan.